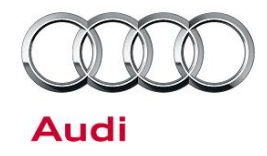

#### 91 Audi connect GEN2: Vehicle Code Entry Fails for Key User with message "Query user list manually"

91 16 94 2045540/2 December 7, 2016. Supersedes Technical Service Bulletin Group 91 number 16-79 dated October 5, 2016 for reasons listed below.

| Model(s) | Year        | VIN Range | Vehicle-Specific Equipment |
|----------|-------------|-----------|----------------------------|
| A4, Q7   | 2016 - 2019 | All       | With Audi connect          |

### Condition

| REVISION HISTORY |            |                                                                                                    |  |  |  |  |  |
|------------------|------------|----------------------------------------------------------------------------------------------------|--|--|--|--|--|
| Revision         | Date       | Purpose                                                                                              |  |  |  |  |  |
| 2                | -          | Revised <i>Condition</i> (Removed MMI connect app condition because it is covered under TSB 2044853) |  |  |  |  |  |
|                  |            | Revised title (Removed MMI connect app)                                                              |  |  |  |  |  |
|                  |            | Revised Service (Added software update and hardware replacement options)                             |  |  |  |  |  |
|                  |            | Revised Warranty (Added new labor operations)                                                        |  |  |  |  |  |
| 1                | 10/05/2016 | Initial publication                                                                                  |  |  |  |  |  |

The customer complains of one of the following conditions:

• The customer sees the warning message "There is currently no user list available" (Figure 1) when accessing the Audi connect user management screen in the MMI and cannot enter the vehicle code to become key user.

|    | Options 📥 Note                             |
|----|--------------------------------------------|
|    | There is currently no user list available. |
|    | Query user list manually                   |
|    | Cancel                                     |
| าค | Rem .II Infe                               |

Figure 1. Warning message.

© 2016 Audi of America, Inc.

Page 1 of 9

All rights reserved. Information contained in this document is based on the latest information available at the time of printing and is subject to the copyright and other intellectual property rights of Audi of America, Inc., its affiliated companies and its licensors. All rights are reserved to make changes at any time without notice. No part of this document may be reproduced, stored in a retrieval system, or transmitted in any form or by any means, electronic, mechanical, photocopying, recording, or otherwise, nor may these materials be modified or reposted to other sites, without the prior expressed written permission of the publisher.

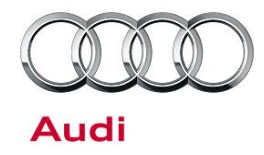

### **Technical Background**

The connected databus diagnostic interface (J533) (address word 0019), or connected gateway, needs the following requirements to be true before allowing the Key User setup with the vehicle code entry:

- 1. The MMI must have a good GPS reception because the time provided by the GPS signal is used by the connected gateway when it syncs to the Audi connect server.
- 2. The connected gateway must have a good signal strength to the mobile data network. This can be verified by looking at the LTE strength in the MMI. The connected gateway has its own telephone module, embedded SIM, and antenna. The MMI signal strength can be used as a reference only.

If all of these are true and the customer experiences the conditions listed above, and there is no open campaigns, then proceed with the repair. If there are open campaigns, then complete the software updates provided in the open campaigns, specifically the 64E1 – Software Update package, because a gateway software update is included in this package.

### **Production Solution**

Optimized software for the connected data bus diagnostic interface (J533) (address word 0019) was introduced into production starting with vehicles produced in July 2016.

### Service

#### **Overview of Repair:**

The connected gateway software will need to be updated and in some cases the hardware may need to be replaced. The customer's vehicle code and myAudi user name will need to be used to setup the Key User if the customer is not already Key User. Replacing the connected data bus diagnostic interface (J533) (address word 0019) will not resolve the condition.

#### **Required equipment:**

- Customer's vehicle code (F-PIN).
- Customer's myAudi user name (email address used when registering for myAudi).
- Customer's myAudi password (if testing MMI connect functionality). The customer has the option to log in to the MMI connect app on a dealership employee's phone for testing.

#### Time to complete process:

- Software Update only: Approximately 60 minutes (30 minutes for the software update).
- Replacement of Gateway & Software update: 2hrs (30 minutes for software update).

#### Page 2 of 9

<sup>© 2016</sup> Audi of America, Inc. All rights reserved. Information contained in this document is based on the latest information available at the time of printing and is subject to the copyright and other intellectual property rights of Audi of America, Inc., its affiliated companies and its licensors. All rights are reserved to make changes at any time without notice. No part of this document may be reproduced, stored in a retrieval system, or transmitted in any form or by any means, electronic, mechanical, photocopying, recording, or otherwise, nor may these materials be modified or reposted to other sites, without the prior expressed written permission of the publisher.

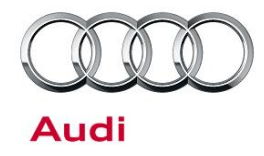

#### **Repair Procedure:**

1. Determine if the software update of the connected databus diagnostic interface, J533 (address word 0019) can be performed.

#### If the hardware version is H0011 and the software version is 2079 or 3079:

- Replace the connected databus diagnostic interface, J533 (address word 0019).
- Using Guided Functions, select "Replace control unit".
- If the new replacement part does not have software version 4079 or higher, the control unit must be updated using the SVM update instructions below.

#### For other hardware versions and all other software versions less than 4079:

 Update the connected data bus diagnostic interface, J533 (address word 0019) using the SVM update instructions below:

To access SVM, within ODIS start *GFF* >> *Diagnosis* >> *Special functions* >> *Software Version Management* >> *SVM code input.* 

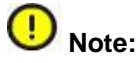

Due to the sensitive data transfer during the update, the update must be performed via USB cable. If Bluetooth is used, the update will fail and make the hardware inoperable. Replacement of hardware due to a failed update with Bluetooth will not be covered under warranty.

| Model | Old<br>Software<br>Part Number | Old Software Version | New<br>Software<br>Part Number | New<br>Software<br>Version | SVM Code<br>Input |
|-------|--------------------------------|----------------------|--------------------------------|----------------------------|-------------------|
|       | 4M1907468A                     |                      | 4M1907468A                     |                            |                   |
|       | Or                             | All                  | Or                             | 4079                       |                   |
|       | 4M1907468                      |                      | 4M1907468                      |                            | 19A010            |
| A4    | 8W5907468C                     |                      | 8W5907468C                     | 1299                       |                   |
|       | 8W6907468C                     |                      | 8W6907468C                     |                            |                   |
|       | 8W7907468C                     | All                  | 8W7907468C                     |                            |                   |
|       | 8W8907468C                     |                      | 8W8907468C                     |                            |                   |
| 07    | 4M1907468A                     | All                  | 4M1907468A                     | 4070                       |                   |
| y     | 4M2907468A                     | All                  | 4M2907468A                     | 4079                       |                   |

© 2016 Audi of America, Inc.

All rights reserved. Information contained in this document is based on the latest information available at the time of printing and is subject to the copyright and other intellectual property rights of Audi of America, Inc., its affliated companies and its licensors. All rights are reserved to make changes at any time without notice. No part of this document may be reproduced, stored in a retrieval system, or transmitted in any form or by any means, electronic, mechanical, photocopying, recording, or otherwise, nor may these materials be modified or reposted to other sites, without the prior expressed written permission of the publisher.

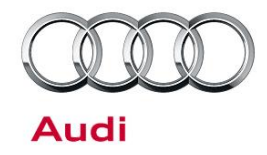

| 8W6907468<br>8W8907468                               |     | 8W6907468<br>8W8907468                               |      |  |
|------------------------------------------------------|-----|------------------------------------------------------|------|--|
| 8W5907468C<br>8W6907468C<br>8W7907468C<br>8W8907468C | All | 8W5907468C<br>8W6907468C<br>8W7907468C<br>8W8907468C | 1299 |  |

- 2. After the update is complete, park the vehicle outside the shop where there is a good to very good mobile network reception and GPS reception.
- 3. Switch the ignition on and allow the MMI to fully initialize.
- 4. Switch the MMI to the Navigation map view and use the MMI Knob to select the right option drawer >> Scroll down to "Save Current Position" >> then view the number of received satellites.
- 5. Wait until the MMI shows a minimum of "4" satellites. Once the four satellites are received, then go to the next step. A strong GPS signal is required for the vehicle location and time.
- 6. Go to the Audi connect user management screen by navigating to: *MENU* >> *Audi connect* >> *Right option* >> *Audi connect user management.*
- Select "Key user" (Figure 2). If the customer's user name is already entered in the MMI then step 7-10 can be skipped. Proceed to step 11.

|          |  | Use | r mana | ageme | ent |   |
|----------|--|-----|--------|-------|-----|---|
| Key user |  |     |        |       |     |   |
| ► User   |  |     |        |       |     | 0 |
| 7        |  |     |        |       |     |   |

Figure 2. User management menu.

© 2016 Audi of America, Inc.

All rights reserved. Information contained in this document is based on the latest information available at the time of printing and is subject to the copyright and other intellectual property rights of Audi of America, Inc., its affiliated companies and its licensors. All rights are reserved to make changes at any time without notice. No part of this document may be reproduced, stored in a retrieval system, or transmitted in any form or by any means, electronic, mechanical, photocopying, recording, or otherwise, nor may these materials be modified or reposted to other sites, without the prior expressed written permission of the publisher.

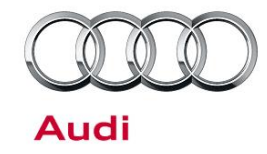

8. Select "Set key user" (Figure 3).

select "Log in" (Figure 5).

9. Enter the customer's vehicle code (Figure 4) and myAudi user name (email address) and

User management I Key user To set a key user for this vehicle, you need the corresponding myAudi authorization and your vehicle code. Set key user Cancel 2:48

Figure 3. Set key user.

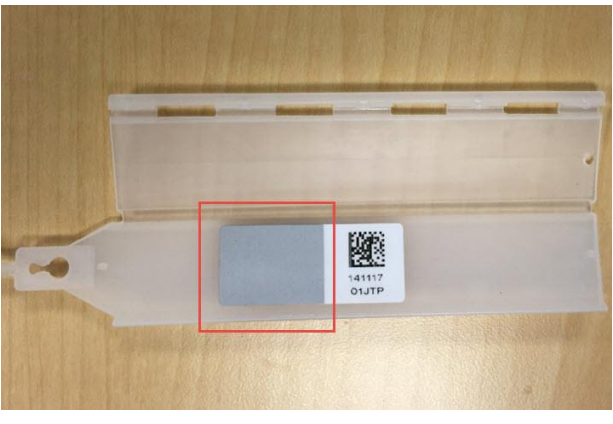

Figure 4. Vehicle code (F-PIN)

| Ple          | ase enter the key user's vehicle code. |
|--------------|----------------------------------------|
| llear nama   | testautzer1@trachmail.com              |
| osername     | testnutzer rætrasmnalt.com             |
| Vehicle code | *******                                |
|              |                                        |

Figure 5. Log in.

- 10. Once the message appears indicating the registration was successful, turn off the vehicle ignition.
- 11. Next, test the MMI connect app functionality (only possible with ignition off). Open the MMI connect app and navigate to the "Warning messages" section and select the refresh arrow. If the time on the app refresh says "Now" after the update then the communication was successful.

#### Page 5 of 9

<sup>© 2016</sup> Audi of America, Inc. All rights reserved. Information contained in this document is based on the latest information available at the time of printing and is subject to the copyright and other intellectual property rights of Audi of America, Inc., its affiliated companies and its licensors. All rights are reserved to make changes at any time without notice. No part of this document may be reproduced, stored in a retrieval system, or transmitted in any form or by any means, electronic, mechanical, photocopying, recording, or otherwise, nor may these materials be modified or reposted to other sites, without the prior expressed written permission of the publisher.

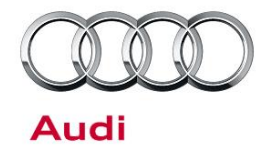

12. If the Remove Vehicle Services are still not functional, then please contact the Audi Dealership Technical Assistance Center.

#### MMI connect app FAQ for remote services:

| Q. When does the app send a signal to the car to refresh data?                                         | A. When using Remote Lock/Unlock or when refreshing<br>the Warning messages. Using the Vehicle status report,<br>Service & Checks, Valet alert, Geofencing alert, and<br>Speed alert only retrieves data from the Audi connect<br>server and <b>does not send any refresh signal to the</b><br><b>car</b> .                                                                                                    |
|----------------------------------------------------------------------------------------------------|----------------------------------------------------------------------------------------------------|
| Q. How does the MMI connect app<br>communication work with the vehicle and the<br>Audi connect server? | A. The MMI connect app and myAudi portal only<br>interface with the Audi connect server. There is no direct<br>connection between the vehicle and the app or<br>portal. The Audi connect server sends an SMS message<br>to the vehicle to wake the vehicle up anytime new data<br>is requested (see previous topic). Once the vehicle is<br>awake the connected gateway will make a 3G data<br>connection to the Audi connect server and send the<br>updated data.                                                |
| Q. When does the vehicle send data to the Audi connect server?                                         | A. When the vehicle is turned off and locked or when a request is sent to the vehicle from the Audi connect server.                                                                                                    |
| Q. Under which conditions does a request for data not get sent to the Audi connect server?             | A. If the connected gateway does not have a 3G data connection, if the vehicle's ignition is on, if the data connection is possible but has poor signal strength, or if the Audi connect server is offline due to maintenance.                                                                                                    |
| Q. The Remote Lock and Unlock fails to work sometimes. What causes this?                               | A. If the vehicle is in a poor data signal area<br>(underground parking structure), remote location, near a<br>major city event (Ball game, concert, etc), then the car<br>must respond to the server within 1-2 minutes after the<br>request is made by the user to confirm the request was<br>completed. If the vehicle is unable to perform the data<br>connection within the allotted time then the request will<br>be canceled. Additionally, if the car is on or being driven<br>the RLU does not function. |

<sup>© 2016</sup> Audi of America, Inc.

All rights reserved. Information contained in this document is based on the latest information available at the time of printing and is subject to the copyright and other intellectual property rights of Audi of America, Inc., its affiliated companies and its licensors. All rights are reserved to make changes at any time without notice. No part of this document may be reproduced, stored in a retrieval system, or transmitted in any form or by any means, electronic, mechanical, photocopying, recording, or otherwise, nor may these materials be modified or reposted to other sites, without the prior expressed written permission of the publisher.

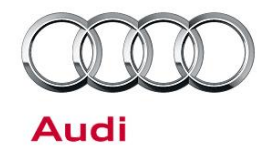

the family as a secondary user of the vehicle. What features can the secondary user not use?

Q. The customer has reported the vehicle stolen and they are a Key User of the vehicle. How do they use the Stolen Vehicle Locator?

Q. The customer assigned another member of A. A secondary user has the ability to use all remote service functions, including RLU, except for setting or removing Speed, Valet, or Geofencing Alerts.

> A. The customer must have a police report filed. The customer or the officer can contact the Audi SVL call center at 877-210-9423 and provide the police report. Once the report is verified, the vehicle tracking will be initiated and sent to the police officer.

| Claim Type:       | <ul> <li>110 up to 48 Months/50,000 Miles.</li> <li>G10 for CPO Covered Vehicles – Verify Owner.</li> <li>If vehicle is outside any warranty, this Technical Service Bulletin is</li> </ul> |                 |       |  |  |
|-------------------|----------------------------------------------------------------------------------------------------|-----------------|-------|--|--|
|                   | informational only.                                                                                                    |                 |       |  |  |
| Service Number:   | 9035                                                                                                    |                 |       |  |  |
| Damage Code:      | 0039                                                                                                    |                 |       |  |  |
| Labor Operations: | If software update is already covered under open campaign:                                                                                                    |                 |       |  |  |
|                   | Check functionality                                                                                                    | 9035 9999 50 TU |       |  |  |
|                   | For hardware version H0011 and software version 2079 or 3079 (and not covered under campaign):                                                                                              |                 |       |  |  |
|                   | Replace data bus control 9035 5550 See Elsa unit                                                                                                    |                 |       |  |  |
|                   | Check functionality 9035 9999 50 TU                                                                                                    |                 |       |  |  |
|                   | For other hardware versions and all other software versions less than 4079 (and not covered under campaign):                                                                                |                 |       |  |  |
|                   | Check functionality                                                                                                    | 9035 9999       | 50 TU |  |  |

### Warranty

© 2016 Audi of America, Inc.

All rights reserved. Information contained in this document is based on the latest information available at the time of printing and is subject to the copyright and other intellectual property rights of Audi of America, Inc., its affiliated companies and its licensors. All rights are reserved to make changes at any time without notice. No part of this document may be reproduced, stored in a retrieval system, or transmitted in any form or by any means, electronic, mechanical, photocopying, recording, or otherwise, nor may these materials be modified or reposted to other sites, without the prior expressed written permission of the publisher.

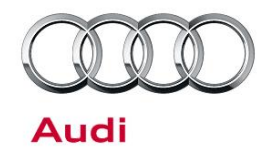

| Diagnostic Time: | GFF (Software Update -<br>allowed only if vehicle is<br>not covered by<br>campaign)                                          | 0150 0000    | Time stated on diagnostic<br>protocol<br>(Max 150 TU) |  |  |
|------------------|----------------------------------------------------------------------------------------------------|--------------|-------------------------------------------------------|--|--|
|                  | Road test prior to service procedure                                                                                         | No allowance | 0 TU                                                  |  |  |
|                  | Road test after service<br>procedure (allowed only if<br>vehicle is not covered by<br>campaign)                              | 0121 0004    | 10 TU                                                 |  |  |
|                  | Technical diagnosis at dealer's discretion<br>(Refer to Section 2.2.1.2 and Audi Warranty Online for DADP allowance details) |              |                                                       |  |  |
| Claim Comment:   | As per TSB #2045540/2                                                                                                    |              |                                                       |  |  |

All warranty claims submitted for payment must be in accordance with the Audi Warranty Policies and Procedures Manual. Claims are subject to review or audit by Audi Warranty.

### **Required Parts and Tools**

| Part Number | Part Description                           | Quantity        |
|-------------|--------------------------------------------|-----------------|
| See ETKA    | Diagnosis interface for data bus (gateway) | 1 (if required) |

### **Additional Information**

All parts and service references provided in this TSB (2045540) are subject to change and/or removal. Always check with your Parts Department and service manuals for the latest information. The following Technical Service Bulletin will be necessary to complete this procedure:

• TSB 2043037, 91 Audi connect Gen2: Key User, AcVDM, Vehicle Code, & myAudi PIN Troubleshooting.

©2016 Audi of America, Inc. All rights reserved. Information contained in this document is based on the latest information available at the time of printing and is subject to the copyright and other intellectual property rights of Audi of America, Inc., its affiliated companies and its licensors. All rights are reserved to make changes at any time without notice. No part of this document may be reproduced, stored in a retrieval system, or transmitted in

<sup>© 2016</sup> Audi of America, Inc.

All rights reserved. Information contained in this document is based on the latest information available at the time of printing and is subject to the copyright and other intellectual property rights of Audi of America, Inc., its affiliated companies and its licensors. All rights are reserved to make changes at any time without notice. No part of this document may be reproduced, stored in a retrieval system, or transmitted in any form or by any means, electronic, mechanical, photocopying, recording, or otherwise, nor may these materials be modified or reposted to other sites, without the prior expressed written permission of the publisher.

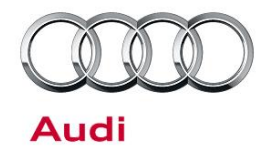

any form or by any means, electronic, mechanical, photocopying, recording, or otherwise, nor may these materials be modified or reposted to other sites without the prior expressed written permission of the publisher.

© 2016 Audi of America, Inc.

Page 9 of 9

All rights reserved. Information contained in this document is based on the latest information available at the time of printing and is subject to the copyright and other intellectual property rights of Audi of America, Inc., its affiliated companies and its licensors. All rights are reserved to make changes at any time without notice. No part of this document may be reproduced, stored in a retrieval system, or transmitted in any form or by any means, electronic, mechanical, photocopying, recording, or otherwise, nor may these materials be modified or reposted to other sites, without the prior expressed written permission of the publisher.